# PIX 500セキュリティアプライアンス6.x用ソフ トウェアの7.xへのアップグレード

## 内容

概要 前提条件 要件 使用するコンポーネント 最小システム要件 PIX 515/515E アプライアンス向けのメモリ アップグレードに関する情報 表記法 PIX セキュリティ アプライアンスのアップグレード ソフトウェアのダウンロード アップグレード手順 モニタ モードからの PIX セキュリティ アプライアンスのアップグレード モニタ モードに入る モニタ モードからの PIX のアップグレード copy tffp flash コマンドによる PIX セキュリティ アプライアンスのアップグレード PIX 7.x から 6.x へのダウングレード フェールオーバー設定での PIX アプライアンスのアップグレード Adaptive Security Device Manager (ASDM)のインストール トラブルシュート FTP インスペクションの有効化 有効なサービス契約の取得 関連情報

## <u>概要</u>

このドキュメントでは、PIX アプライアンスのバージョン 6.2 または 6.3 からバージョン 7.x へのアップグレード方法について説明します。また、Adaptive Security Device Manager(ASDM)バージョン 5.0 のインストール方法についても説明します。

# <u>前提条件</u>

## <u>要件</u>

このアップグレード手順を開始する前に、次の作業を実行してください。

• show running-confi コマンドまたは write net コマンドを使用して、現在の PIX の設定をテキ スト ファイルまたは TFTP サーバに保存します。

- show version コマンドを使用して、シリアル番号とアクティベーション キーを表示します。
   この出力をテキスト ファイルに保存します。古いバージョンのコードに復帰する必要がある
   ときには、元のアクティベーション キーが必要になることがあります。アクティベーション
   キーの詳細については、『<u>PIX Firewall に関するよく寄せられる質問(FAQ)</u>』を参照してく
   ださい。
- 現在の設定に conduit コマンドまたは outbound コマンドがないことを確認します。これらの コマンドは、7.x ではサポートされていないため、アップグレード プロセスによって削除さ れます。アップグレードを行う前に、これらのコマンドをアクセスリストに変換するには、 アウトプット インタープリタ(登録ユーザ専用)を使用します。
- PIX が Point to Point Tunneling Protocol (PPTP) 接続を終端していないことを確認します。 現在、PIX 7.1 以降では PPTP の終端をサポートしていません。
- フェールオーバーを使用している場合は、LAN またはステートフル インターフェイスが、インターフェイスを通過するデータによって共有されていないことを確認します。たとえば、データトラフィックの送信用に内部インターフェイスを使用して、同様にステートフル フェールオーバー インターフェイス(内部フェールオーバー リンク)用にも使用している場合は、アップグレードを行う前に、ステートフル フェールオーバー インターフェイスを別のインターフェイスに移動させる必要があります。これを行わないと、内部インターフェイスに関連付けられたすべての設定が削除されます。また、アップグレード後はデータトラフィックがこのインターフェイスを通過しなくなります。
- •作業を進める前に、PIX でバージョン 6.2 または 6.3 を実行していることを確認します。
- アップグレードしようとしているバージョンのリリース ノートを読み、新しいコマンド、変更されたコマンド、廃止される予定のコマンドについてすべて把握してください。
- バージョン 6.x と 7.x 間のその他のコマンドの変更については、『アップグレードガイド』 を参照してください。

## <u>使用するコンポーネント</u>

このドキュメントの情報は、次のソフトウェアとハードウェアのバージョンに基づいています。

- PIX セキュリティ アプライアンス 515、515E、525、および 535
- PIX ソフトウェア バージョン 6.3(4)、7.0(1)

このドキュメントの情報は、特定のラボ環境にあるデバイスに基づいて作成されました。このド キュメントで使用するすべてのデバイスは、初期(デフォルト)設定の状態から起動しています 。対象のネットワークが実稼働中である場合には、どのようなコマンドについても、その潜在的 な影響について確実に理解しておく必要があります。

### <u>最小システム要件</u>

シスコでは、バージョン 7.x へのアップグレード プロセスを開始する前は、PIX でバージョン 6.2 以降が実行されていることを推奨します。これによって、現在の設定が正しく変換されるようになります。さらに、これらのハードウェア要件は、次に示す最小限の RAM およびフラッシュの要件を満たしている必要があります。

| PIX<br>モデ<br>ル | RAM 要件      |                             | フラッシ<br>ュの要件 |
|----------------|-------------|-----------------------------|--------------|
|                | 制限あ<br>り(R) | 制限なし(UR)/フェールオ<br>ーバーのみ(FO) |              |

| PIX-<br>515      | 64 MB* | 128 MB* | 16 MB |
|------------------|--------|---------|-------|
| PIX-<br>515<br>E | 64 MB* | 128 MB* | 16 MB |
| PIX-<br>525      | 128 MB | 256 MB  | 16 MB |
| PIX-<br>535      | 512 MB | 1 GB    | 16 MB |

\* PIX-515 と PIX-515E アプライアンスでは、すべてメモリのアップグレードが必要です。

現在 PIX 上にインストールされている RAM とフラッシュの量を調べるには、**show version コマンドを発行します。**この表にあるすべての PIX アプライアンスには、デフォルトで 16 MB がインストールされているため、フラッシュのアップグレードは必要ありません。

注: **バージョ**ン7.xでは、この表に示すPIXセキュリティアプライアンスだけがサポートされてい ます。PIX-520、510、10000、および Classic など、以前の PIX セキュリティ アプライアンスは すでに製造中止になっており、バージョン 7.0 以降は実行できません。このようなアプライアン スのいずれかを所有していて、7.x 以降を実行する場合は、新型のセキュリティ アプライアンス の購入について、お近くのシスコ アカウント チームまたは再販業者にお問い合せください。また 、64 MB 未満の RAM を搭載している PIX ファイアウォール(PIX-501、PIX-506、および PIX-506E)では、初期の 7.0 リリースを実行できません。

PIX 515/515E アプライアンス向けのメモリ アップグレードに関する情報

メモリのアップグレードが必要なのは、PIX-515 および PIX-515E アプライアンスだけです。こ れらのアプライアンスでメモリをアップグレードするには、次の表で必要な部品番号を確認して ください。

注:部品番号は、PIXにインストールされているライセンスによって異なります。

| 現在のアプライアンスの設定          |                         | アップグレード ソリュ<br>ーション          |                         |
|------------------------|-------------------------|------------------------------|-------------------------|
| プラットフォ<br>ームのライセ<br>ンス | 合計メモリ<br>(アップグレ<br>ード前) | 部品番<br>号                     | 合計メモリ<br>(アップグレ<br>ード後) |
| 制限あり<br>(R)            | 32 MB                   | PIX-<br>515-<br>MEM-<br>32=  | 64 MB                   |
| 制限なし<br>(UR)           | 32 MB                   | PIX-<br>515-<br>MEM-<br>128= | 128 MB                  |
| フェールオー<br>バーのみ<br>(FO) | 64 MB                   | PIX-<br>515-<br>MEM-<br>128= | 128 MB                  |

詳細については、『Cisco PIX 515/515E セキュリティ アプライアンスでの PIX ソフトウェア v7.0 のためのメモリ アップグレードに関する製品速報』を参照してください。

## <u>表記法</u>

ドキュメント表記の詳細については、『<u>シスコ テクニカル ティップスの表記法</u>』を参照してくだ さい。

# <u>PIX セキュリティ アプライアンスのアップグレード</u>

## <u>ソフトウェアのダウンロード</u>

PIX 7.x ソフトウェアをダウンロードするには、<u>Cisco Software Center(登録ユーザ専用)にアク</u> <u>セスします。</u>TFTP サーバ ソフトウェアは Cisco.com から入手できなくなりました。ただしお気 に入りのインターネット検索エンジンで「tftp server」を検索すると、多くの TFTP サーバが見つ かります。シスコでは、特定の TFTP の実装は推奨していません。詳細については、<u>TFTP サー</u> バのページ(登録ユーザ専用)を参照してください。

## <u>アップグレード手順</u>

PIX セキュリティ アプライアンスのバージョン 7.x へのアップグレードは、大きな変更である点 に注意してください。CLI の大半が変更されているため、アップグレード後の設定は、大きく異 なったものになります。アップグレード プロセスには多少のダウンタイムが必要であるため、ア ップグレードはメンテナンス時間の間にのみ行うようにしてください。6.x のイメージに復帰す る必要がある場合は、『<u>ダウングレード』の手順に従ってください。</u>この手順に従わないと、 PIX が連続的にリブートを繰り返します。作業を進めるには、使用している PIX アプライアンス のモデルを次の表から探し、そのリンクをクリックして、アップグレード手順の説明を参照して ください。

| PIX モデル                           | アップグレード方法              |
|-----------------------------------|------------------------|
| PIX-515                           | <u>モニタ</u>             |
| PIX-515E                          | copy tftp flash        |
| PIX-525                           | copy tftp flash        |
| <b>PIX-535</b> (PDM 未インスト<br>ール)  | <u>copy tftp flash</u> |
| <b>PIX-535</b> (PDM インストー<br>ル済み) | <u>モニタ</u>             |

# <u>モニタ モードからの PIX セキュリティ アプライアンスのアップ</u> グレード

## <u>モニタ モードに入る</u>

PIX でモニタ モードに入るには、次のステップを実行してください。

1. 次の通信設定を使用して、コンソール ケーブルを PIX のコンソール ポートに接続します。 9600 ビット/秒8 データ ビットパリティなし1 ストップ ビットフロー制御なし

- 2. 電源をオフにしてからオンにするか、PIX をリロードします。起動時に、フラッシュ ブート を中断するには Break キーまたは Esc キーを使用するように指示するプロンプトが表示さ れます。通常のブート プロセスを中断するための時間は、10 秒あります。
- 3. ESC キーを押すか、Break 文字を送信すると、モニタ モードに入ります。Windows Hyper Terminal を使用している場合は、ESC キーか、Ctrl+Break キーを押すことで、Break 文字 を送信できます。PIX のコンソール ポートにアクセスするために、ターミナル サーバ経由 で Telnet を行っている場合は、Telnet のコマンド プロンプトを得るために Ctrl+] ( Control + 右角カッコ)を押す必要があります。その後、send break コマンドを入力します。
- 4. monitor> プロンプトが表示されます。
- 5. 「<u>モニタ モードからの PIX のアップグレード</u>」セクションに進みます。

<u>モニタ モードからの PIX のアップグレード</u>

モニタ モードから PIX をアップグレードするには、次のステップを実行します。

注:64ビットスロットのファストイーサネットカードは、モニタモードでは表示されません。こ の問題は、TFTP サーバがこれらのインターフェイスのいずれか 1 つに存在できないことを意味 します。ユーザが TFTP を介して PIX ファイアウォールのイメージ ファイルをダウンロードする には、copy tftp flash コマンドを使用する必要があります。

- 1. PIX アプライアンスのバイナリ イメージ(たとえば pix701.bin)を TFTP サーバのルート ディレクトリにコピーします。
- PIX でモニタ モードに入ります。この方法がわからない場合は、このドキュメントの「<u>モニ</u> <u>タ モードに入る」の説明を参照してください。</u>注:モニタモードに入ると、「?」を使用で きます 利用可能なオプションのリストを表示できます。
- 3. TFTP サーバが接続されているインターフェイス番号か、TFTP サーバに最も近いインター フェイスを入力します。デフォルトはインターフェイス1(内部)です。 monitor>interface

注: モニタ モードでは、インターフェイスはオート ネゴシエートによって速度とデュプレックスを設定します。インターフェイスの設定をハード コードすることはできません。したがって、PIX インターフェイスを速度やデュプレックスがハード コードされているスイッチに接続する場合は、モニタ モードに入っている間に、オート ネゴシエートするようにスイッチを再設定します。また、PIX アプライアンスでは、モニタ モードからギガビット イーサネット インターフェイスを初期化できないことに注意してください。代わりに、ファスト イーサネット インターフェイスを使用する必要があります。

- 4. ステップ 3 で入力したインターフェイスの IP アドレスを入力します。 monitor>address
- 5. TFTP サーバの IP アドレスを入力します。 monitor>**server**

- 6. (オプション)ゲートウェイの IP アドレスを入力します。ゲートウェイ アドレスは、PIX のインターフェイスが TFTP サーバと同じネットワーク上にない場合に必要です。 monitor>gateway
- 7. ロードする TFTP サーバ上のファイルの名前を入力します。これは PIX のバイナリ イメー ジのファイル名です。 monitor>file
- 8. PIX から TFTP サーバに対して ping を実行し、IP の接続性を確認します。PING に失敗し た場合は、ケーブル、PIX インターフェイスと TFTP サーバの IP アドレス、およびゲート ウェイの IP アドレス(必要な場合)を再度チェックしてください。 以降の手順に進むには 、ping が成功する必要があります。
- 9. TFTP のダウンロードを開始するには、tftp と入力します。 monitor>tftp
- 10. PIX によってイメージが RAM にダウンロードされ、RAM が自動的にブートされます。ブ ート プロセスの間、ファイル システムが現在の設定と一緒に変換されます。ただし、作業 はまだ完了していません。ブートした後、ステップ 11 に進む前に、次の警告メッセージに 注意してください。

11. ブートが完了したら、イネーブル モードに入り、同じイメージを PIX に再度コピーします 。今回は copy tftp flash コマンドを使用します。この操作によって、イメージがフラッシ ュ ファイル システムに保存されます。このステップを行わないと、次に PIX がリロード したときに、ブート時にループに陥ります。 pixfirewall>**enable** pixfirewall#**copy tftp flash** 

注: copy tftp flashコマンドを使用してイメージをコピーする方法の詳細については、「 copy tftp flashコマンドによるPIXセキュリティアプライアンスのアップグレード」セクシ <u>ョンを参照してく</u>ださ<u>い</u>。

12. copy tftp flash コマンドを使用してイメージをコピーすれば、アップグレード プロセスは 完了です。

設定例:モニタ モードからの PIX セキュリティ アプライアンスのアップグレード

monitor>interface 1 0: i8255X @ PCI(bus:0 dev:13 irg:10) 1: i8255X @ PCI(bus:0 dev:14 irq:7 ) 2: i8255X @ PCI(bus:1 dev:0 irg:11) 3: i8255X @ PCI(bus:1 dev:1 irq:11) 4: i8255X @ PCI(bus:1 dev:2 irq:11) 5: i8255X @ PCI(bus:1 dev:3 irq:11) Using 1: i82559 @ PCI(bus:0 dev:14 irq:7 ), MAC: 0050.54ff.4d81 monitor>address 10.1.1.2 address 10.1.1.2 monitor>server 172.18.173.123 server 172.18.173.123 monitor>gateway 10.1.1.1 gateway 10.1.1.1 monitor>file pix701.bin file pix701.bin monitor>ping 172.18.173.123 Sending 5, 100-byte 0xa014 ICMP Echoes to 172.18.173.123, timeout is 4 seconds: 11111 Success rate is 100 percent (5/5) monitor>tftp tftp pix701.bin@172.18.173.123..... Received 5124096 bytes Cisco PIX Security Appliance admin loader (3.0) #0: Mon Mar 7 17:39:03 PST 2005 128MB RAM Total NICs found: 6 mcwa i82559 Ethernet at irg 10 MAC: 0050.54ff.4d80 mcwa i82559 Ethernet at irg 7 MAC: 0050.54ff.4d81 mcwa i82558 Ethernet at irg 11 MAC: 00e0.b600.2014 mcwa i82558 Ethernet at irq 11 MAC: 00e0.b600.2015 mcwa i82558 Ethernet at irq 11 MAC: 00e0.b600.2016 mcwa i82558 Ethernet at irq 11 MAC: 00e0.b600.2017 BIOS Flash=AT29C257 @ 0xfffd8000 Old file system detected. Attempting to save data in flash !--- This output indicates that the Flash file !--- system is formatted. The messages are normal. Initializing flashfs... flashfs[7]: Checking block 0...block number was (-10627) flashfs[7]: erasing block 0...done. flashfs[7]: Checking block 1...block number was (-14252) flashfs[7]: erasing block 1...done. flashfs[7]: Checking block 2...block number was (-15586) flashfs[7]: erasing block 2...done. flashfs[7]: Checking block 3...block number was (5589) flashfs[7]: erasing block 3...done. flashfs[7]: Checking block 4...block number was (4680) flashfs[7]: erasing block 4...done. flashfs[7]: Checking block 5...block number was (-21657) flashfs[7]: erasing block 5...done. flashfs[7]: Checking block 6...block number was (-28397) flashfs[7]: erasing block 6...done. flashfs[7]: Checking block 7...block number was (2198) flashfs[7]: erasing block 7...done. flashfs[7]: Checking block 8...block number was (-26577) flashfs[7]: erasing block 8...done. flashfs[7]: Checking block 9...block number was (30139) flashfs[7]: erasing block 9...done. flashfs[7]: Checking block 10...block number was (-17027) flashfs[7]: erasing block 10...done. flashfs[7]: Checking block 11...block number was (-2608) flashfs[7]: erasing block 11...done. flashfs[7]: Checking block 12...block number was (18180) flashfs[7]: erasing block 12...done. flashfs[7]: Checking block 13...block number was (0) flashfs[7]: erasing block 13...done. flashfs[7]: Checking block 14...block number was (29271) flashfs[7]: erasing block 14...done. flashfs[7]: Checking block 15...block number was (0) flashfs[7]: erasing block 15...done. flashfs[7]: Checking block 61...block number was (0) flashfs[7]: erasing block 61...done. flashfs[7]: inconsistent sector list, fileid 9, parent\_fileid 0 flashfs[7]: inconsistent sector list, fileid 10, parent\_fileid 0 flashfs[7]: 9 files, 3 directories flashfs[7]: 0 orphaned files, 0 orphaned directories flashfs[7]: Total bytes: 15998976 flashfs[7]: Bytes used: 10240 flashfs[7]: Bytes available: 15988736 flashfs[7]: flashfs fsck took 58 seconds. flashfs[7]: Initialization complete. Saving the datafile ! Saving a copy of old datafile for downgrade ! Saving the configuration ! Saving a copy of old configuration as downgrade.cfg ! Saved the activation key from the flash image Saved the default firewall mode (single) to flash The version of image file in flash is not bootable in the current version of software. Use the downgrade command first to boot older version of software. The file is being saved as image\_old.bin anyway. Need to burn loader.... Erasing sector 0...[OK] Burning sector 0...[OK] Erasing sector 64...[OK] Burning sector 64...[OK] Licensed features for this platform: Maximum Physical Interfaces : 6 : 25 Maximum VLANs Inside Hosts : Unlimited Failover : Active/Active : Enabled VPN-DES VPN-3DES-AES : Enabled Cut-through Proxy : Enabled Guards : Enabled URL Filtering : Enabled Security Contexts : 2 GTP/GPRS : Disabled VPN Peers : Unlimited This platform has an Unrestricted (UR) license. Encryption hardware device : VAC+ (Crypto5823 revision 0x1) \_\_\_\_\_ . . .:||| | |||:..:||| | |||:. Cisco Systems Cisco PIX Security Appliance Software Version 7.0(1) This product contains cryptographic features and is subject to United States and local country laws governing, import, export, transfer, and use. Delivery of Cisco cryptographic products does not

Delivery of Cisco cryptographic products does not imply third-party authority to import, export, distribute, or use encryption. Importers, exporters, distributors and users are responsible for compliance with U.S. and local country laws. By using this product you agree to comply with applicable laws and regulations. If you are unable to comply with U.S. and local laws, return the enclosed items immediately.

A summary of U.S. laws governing Cisco cryptographic products may be found at: http://www.cisco.com/wwl/export/crypto/tool/stqrg.html

Copyright (c) 1996-2005 by Cisco Systems, Inc.

Restricted Rights Legend

Use, duplication, or disclosure by the Government is subject to restrictions as set forth in subparagraph (c) of the Commercial Computer Software - Restricted Rights clause at FAR sec. 52.227-19 and subparagraph (c) (1) (ii) of the Rights in Technical Data and Computer Software clause at DFARS sec. 252.227-7013.

> Cisco Systems, Inc. 170 West Tasman Drive San Jose, California 95134-1706

!--- These messages are printed for any deprecated commands. .ERROR: This command is no longer needed. The LOCAL user database is always enabled. \*\*\* Output from config line 71, "aaa-server LOCAL protoco..." ERROR: This command is no longer needed. The 'floodguard' feature is always enabled. \*\*\* Output from config line 76, "floodguard enable" Cryptochecksum(unchanged): 8c224e32 c17352ad 6f2586c4 6ed92303 !--- All current fixups are converted to the !--- new Modular Policy Framework. INFO: converting 'fixup protocol dns maximum-length 512' to MPF commands INFO: converting 'fixup protocol ftp 21' to MPF commands INFO: converting 'fixup protocol h323\_h225 1720' to MPF commands INFO: converting 'fixup protocol h323\_ras 1718-1719' to MPF commands INFO: converting 'fixup protocol http 80' to MPF commands INFO: converting 'fixup protocol ils 389' to MPF commands INFO: converting 'fixup protocol netbios 137-138' to MPF commands INFO: converting 'fixup protocol rsh 514' to MPF commands INFO: converting 'fixup protocol rtsp 554' to MPF commands INFO: converting 'fixup protocol sip 5060' to MPF commands INFO: converting 'fixup protocol skinny 2000' to MPF commands INFO: converting 'fixup protocol smtp 25' to MPF commands INFO: converting 'fixup protocol sqlnet 1521' to MPF commands INFO: converting 'fixup protocol sunrpc\_udp 111' to MPF commands INFO: converting 'fixup protocol tftp 69' to MPF commands INFO: converting 'fixup protocol sip udp 5060' to MPF commands INFO: converting 'fixup protocol xdmcp \*\* \*\* \*\*\* WARNING \*\*\* WARNING \*\*\* WARNING \*\*\* WARNING \*\*\* WARNING \*\*\* \*\* \*\* \*\* \*\* \*\* ----> Current image running from RAM only! <---- \*\* \*\* \*\* When the PIX was upgraded in Monitor mode the boot image was not \*\* \*\* written to Flash. Please issue "copy tftp: flash:" to load and \*\* \*\* save a bootable image to Flash. Failure to do so will result in \*\* \*\* a boot loop the next time the PIX is reloaded. \*\* \*\* \*\* 

list of available commands. pixfirewall> pixfirewall>enable
Password:

pixfirewall#
pixfirewall#copy tftp flash

Address or name of remote host []? 172.18.173.123

Source filename []? pix701.bin

Destination filename [pix701.bin]?

# <u>copy tftp flash コマンドによる PIX セキュリティ アプライアンス のアップグレード</u>

copy tftp flash コマンドを使用して PIX をアップグレードするには、次のステップを実行します。

- 1. PIX アプライアンスのバイナリ イメージ(たとえば pix701.bin)を TFTP サーバのルート ディレクトリにコピーします。
- 2. イネーブル プロンプトから、copy tftp flash コマンドを発行します。 pixfirewall>enable Password:

pixfirewall#copy tftp flash

- 3. TFTP サーバの IP アドレスを入力します。 Address or name of remote host [0.0.0.0]?
- 4. ロードする TFTP サーバ上のファイルの名前を入力します。これは PIX のバイナリ イメー ジのファイル名です。 Source file name [cdisk]?
- 5. TFTP コピーを開始するというプロンプトが表示されたら、yes と入力します。 copying tftp://172.18.173.123/pix701.bin to flash:image [yes|no|again]?yes

Proceed with reload? [confirm]

Rebooting....

8. この時点で、PIX は 7.0 のイメージをブートします。これでアップグレード プロセスは完了 です。

pixfirewall#copy tftp flash Address or name of remote host [0.0.0.0]? 172.18.173.123 Source file name [cdisk]? pix701.bin copying tftp://172.18.173.123/pix701.bin to flash:image [yes no again]? yes Received 5124096 bytes Erasing current image Writing 5066808 bytes of image Image installed pixfirewall# pixfirewall#reload Proceed with reload? [confirm]

Rebooting..ÿ

CISCO SYSTEMS PIX FIREWALL Embedded BIOS Version 4.3.207 01/02/02 16:12:22.73 Compiled by morlee 128 MB RAM

PCI Device Table. Bus Dev Func VendID DevID Class Irq 00 00 00 8086 7192 Host Bridge 00 07 00 8086 7110 ISA Bridge 00 07 01 8086 7111 IDE Controller 00 07 02 8086 7112 Serial Bus 9 00 07 03 8086 7113 PCI Bridge 00 0D 00 8086 1209 Ethernet 11 00 0E 00 8086 1209 Ethernet 10 00 13 00 11D4 2F44 Unknown Device 5

Cisco Secure PIX Firewall BIOS (4.2) #0: Mon Dec 31 08:34:35 PST 2001 Platform PIX-515E System Flash=E28F128J3 @ 0xfff00000

Total NICs found: 2 mcwa i82559 Ethernet at irq 11 MAC: 0009.4360.ed44 mcwa i82559 Ethernet at irq 10 MAC: 0009.4360.ed43 BIOS Flash=am29f400b @ 0xd8000 Old file system detected. Attempting to save data in flash

!--- This output indicates that the Flash file !--- system is formatted. The messages are normal. Initializing flashfs... flashfs[7]: Checking block 0...block number was (-27642) flashfs[7]: erasing block 0...done. flashfs[7]: Checking block 1...block number was (-30053) flashfs[7]: erasing block 1...done. flashfs[7]: Checking block 2...block number was (-1220) flashfs[7]: erasing block 2...done. flashfs[7]: Checking block 3...block number was (-22934) flashfs[7]: erasing block 3...done. flashfs[7]: Checking block 4...block number was (2502) flashfs[7]: erasing block 4...done. flashfs[7]: Checking block 5...block number was (29877) flashfs[7]: erasing block 5...done. flashfs[7]: Checking block 6...block number was (-13768) flashfs[7]: erasing block 6...done. flashfs[7]: Checking block 7...block number was (9350) flashfs[7]: erasing block 7...done. flashfs[7]: Checking block 8...block number was (-18268) flashfs[7]: erasing block 8...done. flashfs[7]: Checking block 9...block number was (7921) flashfs[7]: erasing block 9...done. flashfs[7]: Checking block 10...block number was (22821) flashfs[7]: erasing block 10...done. flashfs[7]: Checking block 11...block number was (7787) flashfs[7]: erasing block 11...done. flashfs[7]: Checking block 12...block number was (15515) flashfs[7]: erasing block 12...done. flashfs[7]: Checking block 13...block number was (20019) flashfs[7]: erasing block 13...done. flashfs[7]: Checking block 14...block number was (-25094) flashfs[7]: erasing block 14...done. flashfs[7]: Checking block 15...block number was (-7515) flashfs[7]: erasing block 15...done. flashfs[7]: Checking block 16...block number was (-10699) flashfs[7]: erasing block 16...done. flashfs[7]: Checking block 17...block number was (6652) flashfs[7]: erasing block 17...done. flashfs[7]: Checking block 18...block number was (-23640) flashfs[7]: erasing block 18...done. flashfs[7]: Checking block 19...block number was (23698) flashfs[7]: erasing block 19...done. flashfs[7]: Checking block 20...block number was (-28882) flashfs[7]: erasing block 20...done. flashfs[7]: Checking block 21...block number was (2533) flashfs[7]: erasing block 21...done. flashfs[7]: Checking block 22...block number was (-966) flashfs[7]: erasing block 22...done. flashfs[7]: Checking block 23...block number was (-22888) flashfs[7]: erasing block 23...done. flashfs[7]: Checking block 24...block number was (-9762) flashfs[7]: erasing block 24...done. flashfs[7]: Checking block 25...block number was (9747) flashfs[7]: erasing block 25...done. flashfs[7]: Checking block 26...block number was (-22855) flashfs[7]: erasing block 26...done. flashfs[7]: Checking block 27...block number was (-32551) flashfs[7]: erasing block 27...done. flashfs[7]: Checking block 28...block number was (-13355) flashfs[7]: erasing block 28...done. flashfs[7]: Checking block 29...block number was (-29894) flashfs[7]: erasing block 29...done. flashfs[7]: Checking block 30...block number was (-18595) flashfs[7]: erasing block 30...done. flashfs[7]: Checking block 31...block number was (22095) flashfs[7]: erasing block 31...done. flashfs[7]: Checking block 32...block number was (1486) flashfs[7]: erasing block 32...done. flashfs[7]: Checking block 33...block number was (13559) flashfs[7]: erasing block 33...done. flashfs[7]: Checking block 34...block number was (24215) flashfs[7]: erasing block 34...done. flashfs[7]: Checking block 35...block number was (21670) flashfs[7]: erasing block 35...done. flashfs[7]: Checking block 36...block number was (-24316) flashfs[7]: erasing block 36...done. flashfs[7]: Checking block 37...block number was (29271) flashfs[7]: erasing block 37...done. flashfs[7]: Checking block 125...block number was (0) flashfs[7]: erasing block 125...done. flashfs[7]: inconsistent sector list, fileid 7, parent fileid 0 flashfs[7]: inconsistent sector list, fileid 12, parent fileid 0 flashfs[7]: 5 files, 3 directories flashfs[7]: 0 orphaned files, 0 orphaned directories flashfs[7]: Total bytes: 16128000 flashfs[7]: Bytes used: 5128192 flashfs[7]: Bytes available: 10999808 flashfs[7]: flashfs fsck took 59 seconds. flashfs[7]: Initialization complete. Saving the configuration ! Saving a copy of old configuration as downgrade.cfg ! Saved the activation key from the flash image Saved the default firewall mode (single) to flash Saving image file as to burn loader.... Erasing sector 0...[OK] Burning sector 0...[OK] Licensed features for this platform: Maximum Physical Interfaces : 6 Maximum VLANs : 25 Inside Hosts : Unlimited Failover : Active/Active VPN-DES : Enabled VPN-3DES-AES : Enabled Cut-through Proxy : Enabled Guards : Enabled URL Filtering : Enabled Security Contexts : 2 GTP/GPRS : Disabled VPN Peers : Unlimited This platform has an Unrestricted (UR) license. Encryption hardware device : VAC (IRE2141 with 2048KB, HW:1.0, CGXROM:1.9, FW:6.5) ------CiscoSystems -----United States and local country laws governing, import, export, transfer, and use. Delivery of Cisco cryptographic products does not imply third-party authority to import, export, distribute, or use encryption. Importers, exporters, distributors and users are responsible for compliance with U.S. and local country laws. By using this product you agree to comply with applicable laws and regulations. If you are unable to comply with U.S. and local laws, return the enclosed items immediately. A summary of U.S. laws governing Cisco cryptographic products may be found at: http://www.cisco.com/wwl/export/crypto/tool/stqrg.html If you require further assistance please Legend Use, duplication, or disclosure by the Government is subject to restrictions as set forth

in subparagraph (c) of the Commercial Computer Software - Restricted Rights clause at FAR sec. 52.227-19 and subparagraph (c) (1) (ii) of the Rights in Technical Data and Computer Software clause at DFARS sec. 252.227-7013. Cisco Systems, Inc. 170 West Tasman Drive San Jose, California 95134-1706 !--- These messages are printed for any deprecated commands. ERROR: This command is no longer needed. The LOCAL user database is always enabled. \*\*\* Output from config line 50, "aaa-server LOCAL protoco..." ERROR: This command is no longer needed. The 'floodguard' feature is always enabled. \*\*\* Output from config line 55, "floodguard enable" Cryptochecksum(unchanged): 9fa48219 950977b6 dbf6bea9 4dc97255 !--- All current fixups are converted to the new Modular Policy Framework. INFO: converting 'fixup protocol dns maximumlength 512' to MPF commands INFO: converting 'fixup protocol ftp 21' to MPF commands INFO: converting 'fixup protocol h323\_h225 1720' to MPF commands INFO: converting 'fixup protocol h323\_ras 1718-1719' to MPF commands INFO: converting 'fixup protocol http 80' to MPF commands INFO: converting 'fixup protocol netbios 137-138' to MPF commands INFO: converting 'fixup protocol rsh 514' to MPF commands INFO: converting 'fixup protocol rtsp 554' to MPF commands INFO: converting 'fixup protocol sip 5060' to MPF commands INFO: converting 'fixup protocol skinny 2000' to MPF commands INFO: converting 'fixup protocol smtp 25' to MPF commands INFO: converting 'fixup protocol sqlnet 1521' to MPF commands INFO: converting 'fixup protocol sunrpc\_udp 111' to MPF commands INFO: converting 'fixup protocol tftp 69' to MPF commands INFO: converting 'fixup protocol sip udp 5060' to MPF commands INFO: converting 'fixup protocol xdmcp 177' to MPF commands Type help or '?' for a list of available commands. pixfirewall> 注:無制限ライセンスでは、PIX 515 Eに最大8つのVLANを設定でき、PIX 535に最大25の VLANを設定できます。

# <u>PIX 7.x から 6.x へのダウングレード</u>

PIX セキュリティ アプライアンス バージョン 7.0 以降では、以前の PIX バージョンとは異なるフ ラッシュ ファイルのフォーマットを使用します。したがって、7.0 のイメージから 6.x のイメー ジに copy tftp flash コマンドを使用してダウングレードすることはできません。代わりに downgrade コマンドを使用する必要があります。この手順に従わないと、PIX がブート時にルー プに陥ります。

PIX が最初にアップグレードされたときに、6.x スタートアップ コンフィギュレーションは downgrade.cfg としてフラッシュに保存されました。このダウングレード手順に従う場合、ダウ ングレードしたときに、この設定がデバイスに復元されます。この設定は、more flash:downgrade.cfgコマンドを7.0のenable>す。また、モニタモードでPIXをアップグレードした 場合、前の6.xバイナリイメージはimage\_old.binとしてフラッシュにに保存されます。show flash:コマンドが表示されない場合もあります。イメージがフラッシュ上にある場合は、この手順 のステップ 1 で TFTP サーバからイメージをロードする代わりに、このイメージを使用できます。

PIX セキュリティ アプライアンスをダウングレードするには、次のステップを実行します。

#### 1. downgrade コマンドを入力して、ダウングレードするイメージの場所を指定します。 pixfirewall#downgrade tftp://

**注:モニタモード**からPIXをアップグレードした場合でも、古いバイナリイメージはフラッシュに保存されます。そのイメージにダウングレードする場合は、次のコマンドを発行します。

pixfirewall#downgrade flash:/image\_old.bin

2. フラッシュがフォーマットされようとしていることを警告するメッセージが表示されます。

#### 継続する場合は Enter キーを押します。

This command will reformat the flash and automatically reboot the system. Do you wish to continue? [confirm]

### 3. イメージが RAM にコピーされます。また、スタートアップ コンフィギュレーションも RAM にコピーされます。

Buffering image

Buffering startup config

All items have been buffered successfully

- フラッシュのフォーマットを開始することを示す2番目の警告メッセージが表示されます。 このプロセスを中断しないでください。中断するとフラッシュが破損する場合があります。 フォーマットを継続する場合はEnter キーを押します。 If the flash reformat is interrupted or fails, data in flash will be lost and the system might drop to monitor mode. Do you wish to continue? [confirm]
- 5. フラッシュがフォーマットされ、古いイメージがインストールされ、PIX がリブートします

Rebooting....

 6. PIX がブートし、通常のプロンプトが表示されます。これでダウングレード プロセスは完了 です。

#### 設定例 - PIX 7.x から 6.x へのダウングレード

# pixfirewall#downgrade tftp://172.18.108.26/pix634.bin This command will reformat the flash and automatically reboot the system. Do you wish to continue? [confirm]

Buffering startup config

#### Flash downgrade succeeded

CISCO SYSTEMS PIX FIREWALL Embedded BIOS Version 4.3.207 01/02/02 16:12:22.73 Compiled by morlee 128 MB RAM PCI Device Table. Bus Dev Func VendID DevID Class Irq 00 00 00 8086 7192 Host Bridge 00 07 00 8086 7110 ISA Bridge 00 07 01 8086 7111 IDE Controller 00 07 02 8086 7112 Serial Bus 9 00 07 03 8086 7113 PCI Bridge 00 0D 00 8086 1209 Ethernet 11 00 OE 00 8086 1209 Ethernet 10 00 13 00 11D4 2F44 Unknown Device 5 Cisco Secure PIX Firewall BIOS (4.2) #0: Mon Dec 31 08:34:35 PST 2001 Platform PIX-515E System Flash=E28F128J3 @ 0xfff00000 Use BREAK or ESC to interrupt flash boot. Use SPACE to begin flash boot immediately. Reading 1962496 bytes of image from flash. \*\*\*\*\*\* 128MB RAM mcwa i82559 Ethernet at irg 11 MAC: 0009.4360.ed44 mcwa i82559 Ethernet at irg 10 MAC: 0009.4360.ed43 System Flash=E28F128J3 @ 0xfff00000 BIOS Flash=am29f400b @ 0xd8000 IRE2141 with 2048KB \_\_\_\_\_ .... ciscoSystems Private Internet eXchange \_\_\_\_\_ Cisco PIX Firewall Cisco PIX Firewall Version 6.3(4) Licensed Features: Failover: Enabled VPN-DES: Enabled VPN-3DES-AES: Enabled Maximum Physical Interfaces: 6 Maximum Interfaces: 10 Cut-through Proxy: Enabled Guards: Enabled URL-filtering: Enabled Inside Hosts: Unlimited Throughput: Unlimited IKE peers: Unlimited

This PIX has an Unrestricted (UR) license.

Rebooting....

This product performs encryption and is regulated for export by the U.S. Government.

This product is not authorized for use by persons located outside the United States and Canada that do not have prior approval from Cisco Systems, Inc. or the U.S. Government.

This product may not be exported outside the U.S. and Canada either by physical or electronic means without PRIOR approval of Cisco Systems, Inc. or the U.S. Government.

Persons outside the U.S. and Canada may not re-export, resell or transfer this product by either physical or electronic means without prior approval of Cisco Systems, Inc. or the U.S. Government.

Copyright (c) 1996-2003 by Cisco Systems, Inc.

Restricted Rights Legend

Use, duplication, or disclosure by the Government is subject to restrictions as set forth in subparagraph (c) of the Commercial Computer Software - Restricted Rights clause at FAR sec. 52.227-19 and subparagraph (c) (1) (ii) of the Rights in Technical Data and Computer Software clause at DFARS sec. 252.227-7013.

Cisco Systems, Inc. 170 West Tasman Drive San Jose, California 95134-1706

Cryptochecksum(unchanged): 9fa48219 950977b6 dbf6bea9 4dc97255 Type help or '?' for a list of available commands. pixfirewall>

## <u>フェールオーバー設定での PIX アプライアンスのアップグレー</u> ド

PIX アプライアンス 6.x から 7.x へのアップグレードは、大きなアップグレードです。PIX にフェ ールオーバーの設定がされていても、ダウンタイムなしで実行することはできません。フェール オーバーのコマンドの多くは、アップグレードによって変わります。推奨するアップグレード パ スとしては、まずフェールオーバー設定のいずれかの PIX の電源をオフにします。次に、このド キュメントの説明に従って、電源がオンの状態の PIX をアップグレードします。アップグレード が完了したら、トラフィックが通過していることを確認します。また、PIX を一度リブートして 、問題なく復帰することを確認します。すべてが正しく動作することを確認したら、新しくアッ プグレードした PIX の電源をオフにして、もう一方の PIX の電源をオンにします。このドキュメ ントの説明に従って、その PIX をアップグレードします。アップグレードが完了したら、トラフ ィックが通過していることを確認します。また、PIX を一度リブートして、問題なく復帰するこ とを確認します。すべてが正しく動作することを確認したら、もう一方の PIX の電源をオンにし ます。両方の PIX が 7.x にアップグレードされ、電源がオンになりました。show failover コマン ドを使用して、フェールオーバーの通信が正しく確立していることを確認します。

**注**:PIXでは、データトラフィックを通過するインターフェイスをLANフェールオーバーインター

フェイスやステートフルフェールオーバーインターフェイスとしても使用できないという制限が 適用されるようになりました。現在の PIX の設定に、通常のデータ トラフィックと一緒に LAN フェールオーバー情報やステートフル情報を通過させる共有インターフェイスが含まれている場 合は、アップグレードすると、データ トラフィックはこのインターフェイスを通過できなくなり ます。このインターフェイスに関連付けられているコマンドも実行できなくなります。

## <u>Adaptive Security Device Manager (ASDM) のインストール</u>

シスコでは、ASDM をインストールする前に、インストールしようとしているバージョンのリリ ース ノートを読まれることを推奨しています。リリース ノートには、サポートされている最低限 必要なブラウザや Java のバージョン、サポートされている新しい機能や公開されている注意事 項のリストが記載されています。

ASDM のインストール手順は、バージョン 7.0 では以前の手順とわずかに異なります。また、 ASDM イメージがフラッシュヘコピーされたら、PIX がこれを使用するように、設定で指定する 必要があります。ASDM イメージをフラッシュにインストールするには、次のステップを実行し ます。

- 1. Cisco.com から <u>ASDM イメージ(登録ユーザ専用)をダウンロードし、TFTP サーバのルー</u> ト ディレクトリに置きます。
- 2. PIX から TFTP サーバへの IP 接続が確立されていることを確認します。これを行うには、 TFTP サーバから PIX に PING を実行します。
- 3. イネーブル プロンプトから、copy tftp flash コマンドを発行します。 pixfirewall>enable Password:

pixfirewall#copy tftp flash

- 4. TFTP サーバの IP アドレスを入力します。 Address or name of remote host [0.0.0.0]?
- 5. ロードする TFTP サーバ上の ASDM ファイルの名前を入力します。 Source file name [cdisk]?
- フラッシュに保存する ASDM ファイルの名前を入力します。同じファイル名のままにする には、Enter キーを押します。
   Destination filename [asdm-501.bin]?

7. イメージが TFTP サーバからフラッシュにコピーされます。転送に成功したことを示す次の

### メッセージが表示されます。

8. ASDM イメージをコピーした後、使用する ASDM イメージを指定するため、asdm image flash:コマンド発行します。

pixfirewall(config)#asdm image flash:asdm-501.bin

9. write memory コマンドを発行して、設定をフラッシュに保存します。

pixfirewall(config)#write memory

10. これで ASDM のインストール プロセスは完了です。

# <u>トラブルシュート</u>

| 症状                                                                                                    | 解決方法                                                                                                    |
|----------------------------------------------------------------------------------------------------|----------------------------------------------------------------------------------------------------|
| PIX のアップグレードに copy<br>tftp flash 方式を使用した後リ<br>ブートすると、次のようなリ<br>ブートのループ状態になる。<br>Cisco Secure PIX Firewall<br>BIOS (4.0) #0:<br>Thu Mar 2 22:59:20 PST 2000<br>Platform PIX-515<br>Flash=i28F640J5 @ 0x300<br>Use BREAK or ESC to interrupt<br>flash boot.<br>Use SPACE to begin flash boot<br>immediately.                                           | BIOS バージョンが 4.2 よ<br>り前の PIX アプライアン<br>スは、copy tftp flash コマ<br>ンドを使用してアップグ<br>レードすることはできま<br>せん。モニタ モードによ<br>る方法でアップグレード<br>する必要があります。                                                                                                    |
| Reading 5063168 bytes of<br>image from flash.                                                                                                    |                                                                                                    |
| PIX で 7.0 を実行した後、リ<br>ブートすると、次のようなリ<br>ブートのループの状態になる<br>。<br>Rebooting<br>Cisco Secure PIX Firewall<br>BIOS (4.0) #0: Thu Mar 2<br>22:59:20 PST 2000<br>Platform PIX-515<br>Flash=i28F640J5 @ 0x300<br>Use BREAK or ESC to interrupt<br>flash boot.<br>Use SPACE to begin flash boot<br>immediately.<br>Reading 115200 bytes of image<br>from flash. | PIX をモニタ モードから<br>7.0 ヘアップグレードした<br>ものの、7.0 の初回ブート<br>後に 7.0 のイメージがフ<br>ラッシュに再コピーされ<br>なかった場合は、PIX が<br>リロードされたときにリ<br>ブートのループ状態にな<br>ります。解決策は、モニ<br>タ モードからイメージを<br>再ロードすることです。<br>ブートアップ後、copy<br>tftp flash コマンドを使用<br>して、イメージをもうー<br>度コピーする必要があり<br>ます。 |

| PIX Flash Load Helper                          |                                                             |
|------------------------------------------------|-------------------------------------------------------------|
| Initializing flaghts                           |                                                             |
| flashfs[0]: 10 files. 4                        |                                                             |
| directories                                    |                                                             |
| <pre>flashfs[0]: 0 orphaned files,</pre>       |                                                             |
| 0 orphaned directories                         |                                                             |
| <pre>flashfs[0]: Total bytes:</pre>            |                                                             |
| 15998976                                       |                                                             |
| Ilashis[U]: Bytes used:                        |                                                             |
| flashfs[0]: Bytes available:                   |                                                             |
| 14023168                                       |                                                             |
| flashfs[0]: Initialization                     |                                                             |
| complete.                                      |                                                             |
|                                                |                                                             |
| Unable to locate boot image                    |                                                             |
| configuration                                  |                                                             |
| Booting first image in flash                   |                                                             |
| No bootable image in flash.<br>Please download |                                                             |
| an image from a network                        |                                                             |
| server in the monitor mode                     |                                                             |
| Failed to find an image to                     |                                                             |
| boot                                           |                                                             |
| copy tftp flash コマンドを使                         |                                                             |
| 用する方法でアップグレード                                  |                                                             |
| すると、次のエラー メッセー                                 |                                                             |
| ジが表示される。                                       |                                                             |
| pixfirewall#copy tftp flash                    |                                                             |
| Address or name of remote                      |                                                             |
| host [0.0.0.0]?                                |                                                             |
| 172.18.173.123                                 | 通常、このメッセージは                                                 |
| Source file name [cdisk]?                      | 、PIX-535 または PIX-                                           |
| pix/01.bin                                     | 515(E でないもの)を                                               |
| tftp://172_18_173_123/pix701                   | copy tftp flash を使用する                                       |
| bin to flash:image                             | 方法でアップグレードし                                                 |
| [yes no again]? y                              | て、PDM もこの PIX のフ                                            |
| minimmmm                                       | <b>ラッシュにロードされて</b>                                          |
| 111111111111111111111111111111111111111        | いる場合に表示されます                                                 |
| 11                                             | 。<br>解決策は<br>                                               |
|                                                | ドを使用する方法でアッ                                                 |
|                                                | <u>」 こ 区/11 タンパム C / / / / / / / / / / / / / / / / / / </u> |
| Received 5124096 bytes                         |                                                             |
| Erasing current image                          | <u></u>                                                     |
| Insufficient flash space                       |                                                             |
| available for this request:                    |                                                             |
| Size info: request:5066808                     |                                                             |
| current:1966136 delta:3100672                  |                                                             |
| free:2752512                                   |                                                             |
| Image not installed                            |                                                             |
| bixillemail#                                   |                                                             |
|                                                | snow startup-config errors                                  |
|                                                | コマンドの出力には、設                                                 |
| クレードした後、一部の設定                                  | 定の移行中に発生したエ                                                 |
| か止しく移行されない。                                    | ラーが表示されます。エ                                                 |
|                                                |                                                             |

|                                                                                              | ラーは PIX を初めてフー<br>トした後にこの出力に表<br>示されます。これらのエ<br>ラーを調べて、解決を試<br>みてください。                                                                                                    |
|----------------------------------------------------------------------------------------------|----------------------------------------------------------------------------------------------------|
| PIX でバージョン 7.x が実行<br>されており、新しいバージョ<br>ンをインストールした。PIX<br>のリブート時に、古いバージ<br>ョンが引き続きロードされる<br>。 | PIX バージョン 7.x では<br>、フラッシュに複数のイ<br>メージを保存できます。<br>PIX はまず、boot system<br>flash:コマンドを発行しま<br>す。これらのコマンドで<br>は、PIX がブートする必<br>要のあるイメージを指定<br>しています。boot system<br>flash: コマンドが見つから<br>ない場合、PIX はフラッ<br>シュで最初にブート可能<br>なイメージをブートしま<br>す。別のバージョンをブ<br>ートするには、boot<br>system<br>flash:/ <filename>コマンド<br/>を使用してファイルを指<br/>定します。</filename> |
| ASDM イメージがフラッシュ<br>にロードされているが、ユー<br>ザがブラウザで ASDM をロ<br>ードできない。                               | まず、フラッシュにロー<br>ドする ASDM ファイルが<br>asdm image<br>flash:// <asdm_file> コマン<br/>ドで指定されていること<br/>を確認します。次に、http<br/>server enable コマンドが<br/>設定にあることを確認し<br/>ます。最後に、ASDM を<br/>ロードしようとするホス<br/>トが許可されているかを<br/>、http <address> <mask><br/><interface> コマンドで確<br/>認します。</interface></mask></address></asdm_file>                              |
| アップグレード後に FTP が<br>機能しない。                                                                    | アップグレード後、FTP<br>インスペクションが有効<br>化されませんでした。『<br>FTP インスペクションの<br>有効化』セクションで示<br>す 2 つの方法のいずれか<br>で FTP インスペクション<br>を有効にします。                                                                                                    |

## <u>FTP インスペクションの有効化</u>

FTP インスペクションは、次の2つの方法のいずれかで有効化できます。

 default/global インスペクション ポリシーに FTP を追加する。これがない場合、 inspection\_default クラスマップを作成します。
 PIX1#configure terminal
 PIX1(config)#class-map inspection\_default
 PIX1(config-cmap)#match default-inspection-traffic
 PIX1(config-cmap)#exit

global\_policy ポリシー マップを作成または編集し、クラス inspection\_default の FTP インス ペクションを有効化します。

PIX1(config)#policy-map global\_policy PIX1(config-pmap)#class inspection\_default PIX1(config-pmap-c)#inspect dns preset\_dns\_map PIX1(config-pmap-c)#inspect ftp PIX1(config-pmap-c)#inspect h323 h225 PIX1(config-pmap-c)#inspect h323 ras PIX1(config-pmap-c)#inspect rsh PIX1(config-pmap-c)#inspect rtsp PIX1(config-pmap-c)#inspect esmtp PIX1(config-pmap-c)#inspect sqlnet PIX1(config-pmap-c)#inspect skinny PIX1(config-pmap-c)#inspect sunrpc PIX1(config-pmap-c)#inspect xdmcp PIX1(config-pmap-c)#inspect sip PIX1(config-pmap-c)#inspect netbios PIX1(config-pmap-c)#inspect tftp

#### global\_policy をグローバルで有効化します。

PIX1(config)#service-policy global\_policy global

#### ・個別のインスペクション ポリシーを作成して FTP を有効化する。

PIX1#configure terminal
PIX1(config)#class-map ftp-traffic
!--- Matches the FTP data traffic. PIX1(config-cmap)#match port tcp eq ftp
PIX1(config-cmap)#exit

PIX1(config)#policy-map ftp-policy

!--- Inspection for the FTP traffic is enabled. PIX1(config-pmap-c)#inspect ftp
PIX1(config-pmap)#exit
PIX1(config)#exit

!--- Applies the FTP inspection globally. PIX1(config)#service-policy ftp-policy global

# 有効なサービス契約の取得

PIX ソフトウェアをダウンロードするには、有効なサービス契約が必要です。サービス契約を取 得するには、次の手順を実行します。

- •直接購入契約書をお持ちの場合は、Ciscoの営業担当にご連絡ください。
- サービス契約をご購入になる場合は、Ciscoのパートナーまたは販売代理店にご連絡ください。
- Cisco.com プロファイルを更新して、サービス契約への関連付けをリクエストするには、 Profile Manager をご利用ください。

# 関連情報

- <u>PIX セキュリティ アプライアンスに関するサポート ページ</u>
- <u>PIX コマンド リファレンス</u>
- <u>Requests for Comments (RFCs)</u>
- <u>PIX Firewall に関するよく寄せられる質問(FAQ)</u>
- <u>テクニカル サポートとドキュメント Cisco Systems</u>